## **INSTRUCTIONS TO MAKE A SUBMISSION FOR EATIS 2010**

1) In the "Authors" category of the OpenConf site, select the "Make a Submission" option.

| pencont Peer Review & Conference Management System      |                                      |
|---------------------------------------------------------|--------------------------------------|
| OpenConf Home Email Chair                               |                                      |
|                                                         |                                      |
| Authors:                                                |                                      |
| Make a Submission  Amount  Entrar en "Make a Submission | 1"                                   |
| Edit Submission                                         |                                      |
| Upload File View File                                   |                                      |
| Withdraw Submission                                     |                                      |
| Review & Program Committees:                            |                                      |
|                                                         |                                      |
| • Sign In                                               |                                      |
| • Sign up                                               |                                      |
| keycode required: Enter                                 |                                      |
| Program Chair:                                          |                                      |
| - Cico In                                               |                                      |
| • aign m                                                |                                      |
|                                                         |                                      |
|                                                         |                                      |
|                                                         | Powered by OpenConf®                 |
|                                                         | Copyright @2002-2009 Zakon Group LLC |

2) In the next screen, introduce the title of the work and the data of the author or authors. Also, enter a valid alternate e-mail or phone number for contact author.

| nConf Peer Revie | w & Conference Manager                                                                                                    | nent System                                                                                                    |  |  |
|------------------|----------------------------------------------------------------------------------------------------|----------------------------------------------------------------------------------------------------|--|--|
| nConf Home Ema   | ail Chair                                                                                                    |                                                                                                    |  |  |
|                  |                                                                                                    | A design of the second second s |  |  |
|                  |                                                                                                    | Submission                                                                                                    |  |  |
| were you can si  | ubmit your short or ful                                                                                                    | papers as well as your proposals for tutorials and seminars.                                                                                                    |  |  |
| Please, before : | starting to fill this for                                                                                                    | n out:                                                                                                    |  |  |
| 2. Make sure oa  | oennes to submit your                                                                                                    | work                                                                                                    |  |  |
| 3. Review the e  | ntire form to ensure yo                                                                                                    | u have all the required information.                                                                                                    |  |  |
|                  |                                                                                                    |                                                                                                    |  |  |
| General Inform   | nation                                                                                                    |                                                                                                    |  |  |
| Title:           |                                                                                                    |                                                                                                    |  |  |
| Student?         | Ores ONo<br>Student papers must have a full-time student as the primary author and be mostly written by students. Besides, main author must send a copy of his/her student card to our secretariat, by email<br>secretarized/DI at eachs org |                                                                                                    |  |  |
| Author(s) Info   | ermation                                                                                                    |                                                                                                    |  |  |
|                  |                                                                                                    |                                                                                                    |  |  |
|                  | Name:                                                                                                    | First/Given Name Last/Family Name                                                                                                    |  |  |
| Author 1         | Organization:                                                                                                    | NOTE: Organization should be your company, university, or similar. Please do not use your department or division, unless it is part of your organization's name such as Interior Department.                                                                                                    |  |  |
|                  | Country:                                                                                                    | Enter the 2-letter ISO country code above or select country name from drop-down menu.                                                                                                    |  |  |
|                  | Email:                                                                                                    |                                                                                                    |  |  |
|                  | Name:                                                                                                    |                                                                                                    |  |  |
|                  | Organization:                                                                                                    |                                                                                                    |  |  |
| Aution 2         | Country:                                                                                                    |                                                                                                    |  |  |
|                  | Email:                                                                                                    |                                                                                                    |  |  |
|                  | Name:                                                                                                    |                                                                                                    |  |  |
|                  | Organization:                                                                                                    |                                                                                                    |  |  |
| Author 3         | Country:                                                                                                    |                                                                                                    |  |  |
|                  | Email:                                                                                                    |                                                                                                    |  |  |
|                  | Name:                                                                                                    |                                                                                                    |  |  |
|                  | Organization:                                                                                                    |                                                                                                    |  |  |
| Author 4         | Country:                                                                                                    |                                                                                                    |  |  |
|                  |                                                                                                    |                                                                                                    |  |  |

3) After completing the data of the authors (name, organization, country and email), select the Topic Area of the work, write some key words in the Keywords field, and the summary in the Abstract field.

4) Introduce an easy to remember password, which will allow you to make changes in the work, up to the limit date, in accordance with the type of the presented work.

| Topic Areas                                                                                                    |
|----------------------------------------------------------------------------------------------------|
| To help match submissions to reviewers and sessions, please select one or more area(s) most applicable to your submission: |
| WEB-BASED SYSTEMS                                                                                                    |
| (Semantic) Web Services                                                                                                    |
| Automatic discovery of Web services                                                                                        |
| Choreography of Web services technologies                                                                                  |
| 🗆 Proof and Trust on the Semantic Web                                                                                      |
| Merging/Aligning/Combining Ontologies                                                                                      |
| Semantic Web applications                                                                                                  |
| Semantic interoperability                                                                                                  |
|                                                                                                    |
| 🗌 Domain mark-up languages (XBRL, HR7, etc.)                                                                               |
| Relational Databases/XML bridges                                                                                           |
| C Native XML Databases                                                                                                    |
| Enterprise Applications Integration (EAI)                                                                                  |
|                                                                                                    |
| L Middleware Systems for Grids and Cluster                                                                                 |
| L Semantic Grid                                                                                                    |
| L Software tools for Cluster and Grids                                                                                     |
| Grid-based Problem Solving Environments                                                                                    |
| Landreich Computational and Information Grid Architectures and Systems                                                     |
| Landread Scientific, Engineering, and Commercial Grid Applications                                                         |
| Landream Programming Models, Tools, and Environments                                                                       |
| Land Performance Evaluation and Modeling                                                                                   |
| Landread Computing / Science Portals                                                                                       |
| Land Distributed Artificial Intelligence                                                                                   |
| L Multi-agent systems in information integration                                                                           |
| MOBILE AND UBIQUITOUS COMPUTING                                                                                            |
| Land Internet access and applications                                                                                      |
| Li Mobile Multimedia                                                                                                    |
| L Multi-modal architectures and applications                                                                               |
| U M-Commerce, M-Learning and M-Entertainment                                                                               |
| L Location Bases Services                                                                                                  |
| L Data mining concepts for location based services                                                                         |

5) Once the form is completed, press the "Make Submission" button. If the registry is correct, you will receive a confirmation message in the e-mail you introduced. It is important to keep the password for possible revisions.

6) Then, OpenConf will show a screen with the text and data sent, similar to the following one:

| ITIS 2010 - Euro American Conference on Telematics and Information Systems                                                                                                    |                                                                                                    |  |  |
|----------------------------------------------------------------------------------------------------|----------------------------------------------------------------------------------------------------|--|--|
| enConf Peer Review & Conference Management System                                                                                                    |                                                                                                    |  |  |
|                                                                                                    |                                                                                                    |  |  |
|                                                                                                    | Submission                                                                                                    |  |  |
| Thank you for your submission                                                                                                    | (aux submission ID number is 1. Blacco write this number down and include it in any communications with us                  |  |  |
| mank you for your submission.                                                                                                    | our submission to number is 1. Prease write any number down and include it in any communications with us.                   |  |  |
| Below is the information submitted. We have also emailed a copy to the contact author. If you notice any problems or do not receive the email within 24 hours, plea<br>contact the Chair. |                                                                                                    |  |  |
| >>> Proceed to upload file                                                                                                    | ←                                                                                                    |  |  |
| Submission ID: 1                                                                                                    |                                                                                                    |  |  |
| fitle: Guía de Accesibilidad W                                                                                                    | de la constanción de la constanción de la constanción de la constanción de la constanción de la constanción de              |  |  |
| Student: F                                                                                                    |                                                                                                    |  |  |
| Author 1 (CONTACT AUTHOR)                                                                                                    |                                                                                                    |  |  |
| Name: Juan Pérez                                                                                                    |                                                                                                    |  |  |
| Org: Universidad Tecnológica                                                                                                    | de Panamá                                                                                                    |  |  |
| Country: Panama                                                                                                    |                                                                                                    |  |  |
| Email:juan.perez@utp.ac.pa                                                                                                    |                                                                                                    |  |  |
| Author 2                                                                                                    |                                                                                                    |  |  |
| Name:                                                                                                    |                                                                                                    |  |  |
| Org:                                                                                                    |                                                                                                    |  |  |
| Country:                                                                                                    |                                                                                                    |  |  |
| Email:                                                                                                    |                                                                                                    |  |  |
| Author 3                                                                                                    |                                                                                                    |  |  |
| Name:                                                                                                    |                                                                                                    |  |  |
| Org:                                                                                                    |                                                                                                    |  |  |
| Country:                                                                                                    |                                                                                                    |  |  |
| Enail:                                                                                                    |                                                                                                    |  |  |
| luthor 4                                                                                                    |                                                                                                    |  |  |
| Name:                                                                                                    |                                                                                                    |  |  |
| Urg:                                                                                                    |                                                                                                    |  |  |
| Country:                                                                                                    |                                                                                                    |  |  |
| ABALL:                                                                                                    |                                                                                                    |  |  |
| Neme:                                                                                                    |                                                                                                    |  |  |
| Oraci                                                                                                    |                                                                                                    |  |  |
| Count err                                                                                                    |                                                                                                    |  |  |
| Fmail:                                                                                                    |                                                                                                    |  |  |
| ther Authors:                                                                                                    |                                                                                                    |  |  |
| Contact Alt Email: juan2.nerez@                                                                                                    | utn.ac.na                                                                                                    |  |  |
| Contact Phone: 560-6353                                                                                                    |                                                                                                    |  |  |
| Kevwords: web 2.0, internet, a                                                                                                    | resibilidad                                                                                                    |  |  |
| bstract: La accesibilidad web                                                                                                    | se refiere a la capacidad de acceso a la Web y a sus contenidos por todas las personas independientemente de la discapacida |  |  |
| Comments:                                                                                                    |                                                                                                    |  |  |

NOTE: It is important to keep your ID and password for possible revisions.

7) In order to send the work, click on the "Proceed to upload file" button.

8) Now it should appear a form in which you have to introduce the assigned ID of the work and your password

| penConf Home | Email Chair                       |                                                  |                                             |                                                         |                                 |          |
|--------------|-----------------------------------|--------------------------------------------------|---------------------------------------------|---------------------------------------------------------|---------------------------------|----------|
|              |                                   |                                                  |                                             | Upload File                                             |                                 |          |
| Submissior   | 1 ID: 1 (                         | forgot ID? )                                     |                                             |                                                         |                                 |          |
| Password:    |                                   | ( for                                            | got password? )                             |                                                         |                                 |          |
| File:        |                                   |                                                  | Examinar                                    | Format: PDF                                             | ~                               |          |
|              | <b>Make sure</b><br>File limit is | <b>submission file i</b><br>3MB. If your file is | is completely blind<br>larger than 8MB, lea | <b>led (i.e., no authors</b><br>ve the File field empty | info).<br>and contact the Progr | am Chair |
| Upload File  |                                   |                                                  |                                             |                                                         |                                 |          |
|              |                                   |                                                  |                                             |                                                         |                                 |          |
|              |                                   |                                                  |                                             | Developed by Or                                         | an Cont®                        |          |

EATIS 2010 - Euro American Conference on Telematics and Information Systems

NOTE: If you forget your ID or password, select "forgot password?", to receive the access data by e-mail.

9) Now press the button "Examinar..." to select the file that is in your computer. Next, press the button "Upload File" to send the file.

| pericon reer keview | / & Conference Management System                                                                                                    |
|---------------------|----------------------------------------------------------------------------------------------------|
| penConf Home Ema    | il Chair                                                                                                    |
|                     | Upload File                                                                                                    |
| Submission ID:      | 1 (forgot ID?)                                                                                                    |
| Password:           | •••••• ( forgot password? )                                                                                                    |
| File:               | proyecto\Accesibilidad_Web.doc Examinar Format: Microsoft Word                                                                                                    |
|                     | Make sure submission file is completely blinded (i.e., no authors info).<br>File limit is 8MB. If your file is larger than 8MB, leave the File field eronty and contact the Program Chair. |
|                     |                                                                                                    |
| Upload File         |                                                                                                    |
| Upload File         |                                                                                                    |
| Upload File         |                                                                                                    |

NOTE: The platform has a limit of 2MB for the size of the archives.

10) If trasmission is successfull, a screen like the following one appears: EATIS 2010 - Euro American Conference on Telematics and Information Systems

| penConf Home Email Chair           | 201                  |
|------------------------------------|----------------------|
|                                    | Upload File          |
| Submission ID 1 has been uploaded. |                      |
|                                    |                      |
|                                    | Powered by OpenConf® |

In order to verify that the file was sent correctly, return to the initial menu of OpenConf and select the "View File" option from the Authors category.

5

|                                                     | 585.5 |
|-----------------------------------------------------|-------|
| OpenConf Peer Review & Conference Management System |       |
| OpenConf Home Email Chair                           |       |
|                                                     |       |
|                                                     |       |
| Authors:                                            |       |
| Make a Submission                                   |       |
| Edit Submission                                     |       |
| Upload File                                         |       |
| • View File 🚤                                       |       |
| Withdraw Submission                                 |       |
| Review & Program Committees:                        |       |
| • Sign In                                           |       |
| • Sign up                                           |       |
| keycode required: Enter                             |       |
| Program Chair:                                      |       |
| • Sign In                                           |       |
|                                                     |       |
|                                                     |       |
|                                                     |       |

## EATIS 2010 - Euro American Conference on Telematics and Information Systems

Powered by OpenConf® Copyright ©2002-2009 Zakon Group LLC

In the form that appears, introduce your ID and Password.

## EATIS 2010 - Euro American Conference on Telematics and Information Systems

| enConf Home Email Chair | ence Management System |           |
|-------------------------|------------------------|-----------|
|                         |                        | View File |
| Submission ID:          | ( forgot ID? )         |           |
| Password:               | ( forgot password? )   |           |
| View File               |                        |           |

Powered by OpenConf<sup>®</sup> Copyright ©2002-2009 Zakon Group LLC